## Introduktion og oversigt over knapper og kontroller

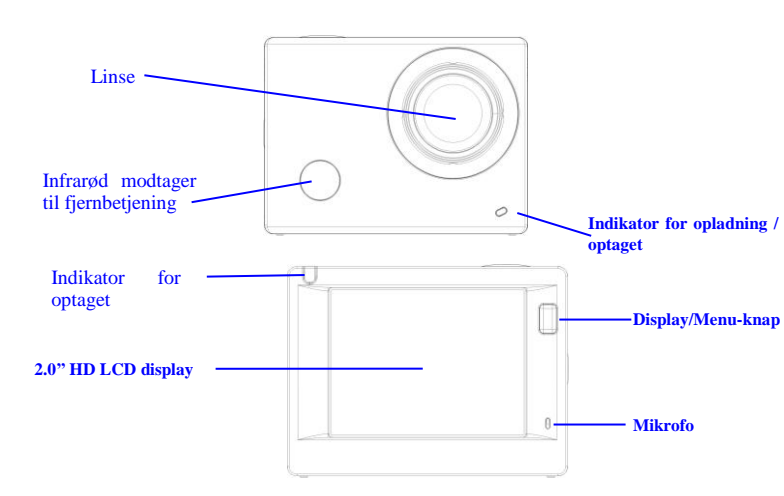

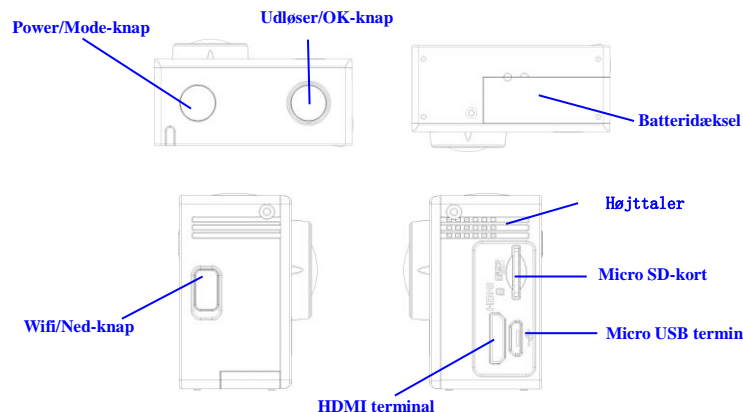

#### Kom godt i gang

1. Opladning af det indbyggede lithium batteri

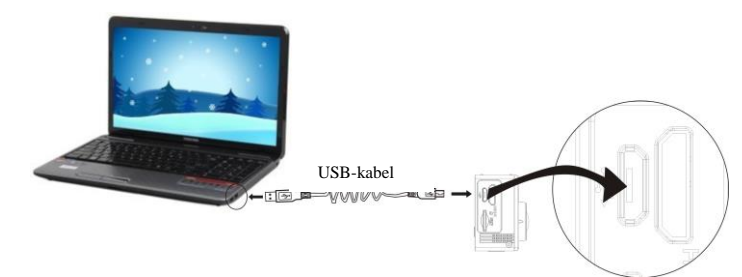

Forbind kameraet til en computer for opladning. Ladeindikatoren lyser blåt og forbliver tændt

under opladningen. Herefter slukker indikatoren. Almindeligvis tager det 2-4 timer at oplade batteriet.

#### 2. Anvendelse af hukommelseskort

- Skub SD-kortet ind i kortindstikket, indtil det klikker på plads. Vend kortet i overensstemmelse med vejledningen ved kortindstikket.
- Når du vil tage SD-kortet ud, skal du først trykke det blidt ind og slippe, så kortet udløses og kan tages ud.

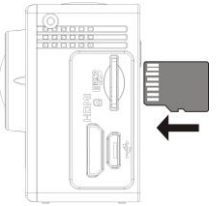

# Venligst bemærk: UHS (ultra highspeed) kort virker ikke, de er ikke 100% bagud kompatible.

Bemærk: Kameraet har ingen indbygget hukommelse, så du skal selv sætte et hukommelseskort i det, inden du kan tage det i brug (det anbefales, at du anvender et hurtigt SD-kort af god kvalitet).

#### 3. Tænde og slukke kameraet

3.1 Tænde kameraet: Tryk og hold knappen Power i 3 sekunder, hvorefter kameraet starter op, og skærmen tænder.

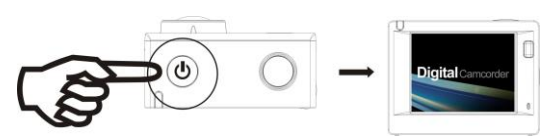

- 3.2. Slukke kameraet: Tryk og hold knappen Power i 3 sekunder mens kameraet ikke er aktivt, når du vil slukke det.
- 3.3. Automatisk nedlukning af skærmen: Skærmen slukkes automatisk, hvis du ikke har betjent kameraet i det tidsrum, der er fastsat i indstillingerne for strømsparefunktion. Herefter lukker skærmen automatisk ned. Dette sker for at spare på batteriet.
- 3.4. Nedlukning på grund af lavt batteriniveau. Når batteriet er ved at køre tørt, vises ikonet på LCD displayet som en opfordring til at oplade batteriet i tide. Når ikonet skifter til rødt og begynder at blinke, lukker kameraet automatisk ned.

#### 4. Sådan skifter du mellem funktionerne

Kameraet har 3 funktioner, nemlig videooptagelse, billedoptagelse og afspilning. Når kameraet er tændt, kan du trykke på knappen Power for at skifte mellem dem.

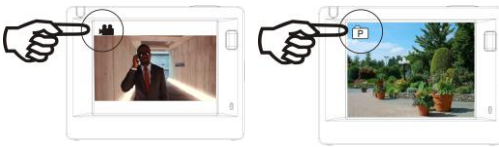

Funktionen Videooptagelse

Funktionen Billedoptagelse

5. Indikator

Indikator for optaget (rød): Når kameraet er optaget, f.eks. mens det optager video, tager billeder eller er ved at lukke ned automatisk, blinker den røde indikator for optaget.

Indikator for opladning (blå): Når den blå indikator lyser, betyder det, at kameraet er under opladning. Indikatoren slukker, når opladningen er gennemført. 6. Videoontagelse

Micro USB terminal Når du tænder kameraet, starter det automatisk op med videooptagelse som aktiv funktion og viser billedet på skærmen. Tryk på Udløseren for at starte en videooptagelse og tryk på samme knap igen, når du vil afbryde optagelsen. Hvis hukommelseskortet er fuldt, eller hvis batteriet er løbet tørt, afbrydes optagelsen også:

# 1. Ikon for funktion, angiver videooptagelse som aktuelt aktiv funktion.

2. Angiver videokvaliteten.

3. Angiver videoopløsningen, du kan vælge mellem FHD 1080P (30FPS)

/ HD 720P (60FPS) / HD 720P (30FPS).

4. Optagetid, angiver den resterende tid, der er til rådighed for

optagelsen. 5. Ikon for aktuel batteristatus.

(Kameraet standser automatisk, når du har optaget 29 min video.)

#### 7. Billedoptagelse

Når du har tændt kameraet, skal du trykke to gange på knappen Power, hvis du vil aktivere billedoptagelse. Når billedoptagelse er valgt, kan du trykke på Udløseren for at tage et billede:

- 1. Ikon for funktion, angiver billedoptagelse som aktuelt aktiv funktion.
- 2. Billedopløsning, du kan vælge mellem 5M/8M/12M.
- Ikon for billedkvalitet.
   Tæller, som angiver antal fotos, der endnu kan optages.

5. Ikon for aktuel batteristatus.

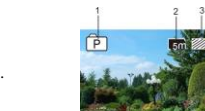

#### 8. Oversigt over menuerne

ien indstillinge

Der er forskellige menuer for de forskellige funktioner, som vist på tegningerne herunder:

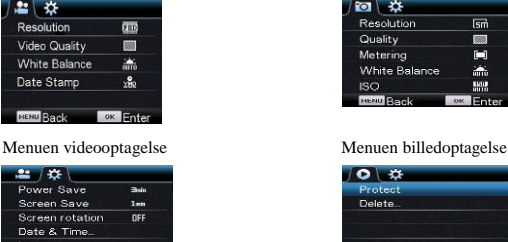

Delete...
Delete...
Delete...
Delete...
Delete...
Delete...
Delete...
Delete...
Delete...
Delete...
Delete...
Delete...
Delete...
Delete...
Delete...
Delete...
Delete...
Delete...
Delete...
Delete...
Delete...
Delete...
Delete...
Delete...
Delete...
Delete...
Delete...
Delete...
Delete...
Delete...
Delete...
Delete...
Delete...
Delete...
Delete...
Delete...
Delete...
Delete...
Delete...
Delete...
Delete...
Delete...
Delete...
Delete...
Delete...
Delete...
Delete...
Delete...
Delete...
Delete...
Delete...
Delete...
Delete...
Delete...
Delete...
Delete...
Delete...
Delete...
Delete...
Delete...
Delete...
Delete...
Delete...
Delete...
Delete...
Delete...
Delete...
Delete...
Delete...
Delete...
Delete...
Delete...
Delete...
Delete...
Delete...
Delete...
Delete...
Delete...
Delete...
Delete...
Delete...
Delete...
Delete...
Delete...
Delete...
Delete...
Delete...
Delete...
Delete...
Delete...
Delete...
Delete...
Delete...
Delete...
Delete...
Delete...
Delete...
Delete...
Delete...
Delete...
Delete...
Delete...
Delete...
Delete...
Delete...
Delete...
Delete...
Delete...
Delete...
Delete...
Delete...
Delete...
Delete...
Delete...
Delete...
Delete...
Delete...
Delete...
Delete...
Delete...
Delete...
Delete...
Delete...
Delete...
Delete...
Delete...
Delete...
Delete...
Delete...
Delete...
Delete...
Delete...
Delete...
Delete...
Delete...
Delete...
Delete...
Delete...
Delete...
Delete...
Delete...
Delete...
Delete...
Delete...
Delete...
Delete...
Delete...
Delete...
Delete...
Delete...
Delete...
Delete...
Delete...
Delete...
Delete...
Delete...
Delete...
Delete...
Delete...
Delete...
Delete...
Delete...
Delete...
Delete...
Delete...
Delete...
Delete...
Delete...
Delete...
Delete...
Delete...
Delete...
Delete...
Delete...
Delete...
Delete...
Delete...
Delete...
Delete...
Delete...
Delete...
Delete...
Delete...
Delete...
Delete...
Delete...
Delete...
Delete...
Delete...
Delete...
Delete...
Delete...
Delete...
Delete...
Delete...
Delete...
Delete...
Delete...
Delete...
Delete...
Delete...
Delete...
Delete...
Delete...
Delete

Betjening: Tryk på knappen Menu, hvorefter menuen for den aktive funktion vises på LCD displayet. Herefter kan du trykke på knappen Power for at flytte cursor mod venstre eller højre og vælge punkter i menuen eller trykke på knappen WIFI for at flytte cursor op eller ned og vælge i menuen på cirkulær vis. Tryk på knappen OK for at bekræfte og tryk på knappen Menu for at gå

#### tilbage eller afslutte og lukke menuen.

# **ACT-5030W Quick Start Guide**

tilhørende installationsprogram.

skærm viser Tilslutter WIFI.

9. Hvordan ændres sproget?

Tryk på knappen "menu" og tryk dernæst på knappen "power" for at få adgang til menuen opsætning. Tryk på knappen "wifi " og vælg "Sprog". Klik på "ok"

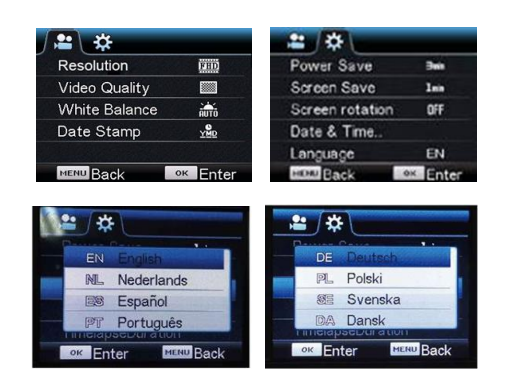

#### Anvendelse af fjernbetjeningen

1. Oversigt over knapperne på fjernbetjeningen

Knapperne på fjernbetjeningen er som vist på tegningen til højre:

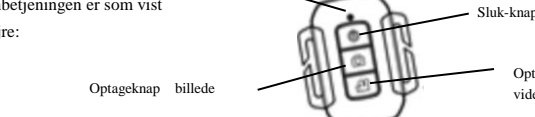

Port til signaloverførsel

#### 2. Sådan anvendes fjernbetjeningen:

Med fjernbetjeningen kan du udføre handlinger som videooptagelse, billedoptagelse og nedlukning uden at berøre kameraet. Du skal blot pege med fjernbetjeningen mod kameraets infrarøde modtager til fjernbetjeningen og trykke på den relevante knap for at udføre handlingerne videooptagelse, billedoptagelse og nedlukning.

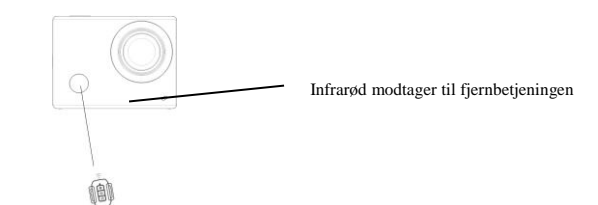

#### Tilslutning til et HDTV:

Forbind videokameraet til et HDTV ved hjælp af et HD-kabel, som vist på tegningen herunder, hvorefter signalerne fra kameraet automatisk overføres og vises på HDTV'et. Du kan nu gennemse dine HD video- og billederoptagelser på HDTV'et.

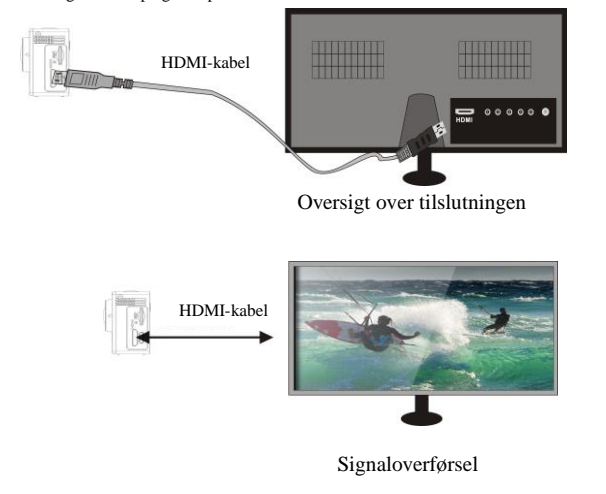

## APP (til systemerne Android og iOS)

I. Sådan får du fat i APP installationsprogrammet

1. Til Android systemet skal du søge efter "DENVER ACTION CAM 1" i Play Store for at finde det

2. Til IOS systemet skal du søge efter "DENVER ACTION CAM 1" i APP Store for at finde det

tilhørende installationsprogram .

#### II. Kamera WIFI og Systemapplikationer

#### Android Apps

1. Installér appen DENVER ACTION CAM 1 (som fås hos forhandleren eller kan hentes på

ion cam 1 internettet) til Android mobiltelefon eller tablet, hvorefter du på displayet vil kunne se ikone 2. Sæt et hukommelseskort i kameraet og tænd. Tryk på knappen WIFI for at oprette WIFI-forbindelse, hvorefter kameraets display viser ikonet for WIFI signal, mens den eksterne

3. Aktivér WIFI på din Android mobiltelefon eller tablet og søg efter navnet DENVER ACT-5030W. Opret forbindelsen og vent, indtil systemet viser, at forbindelsen er blevet oprettet. Hvis det er første gang, du opretter WIFI-forbindelsen, skal du desuden indtaste koden: 1234567890.

4. Tap på programikonet for appen **11** på din Android mobiltelefon eller tablet, hvorefter du kan se direkte transmission af billederne fra kameraet (se billedet herunder), og du har nu adgang til de reletante handlinger og indstillinger.

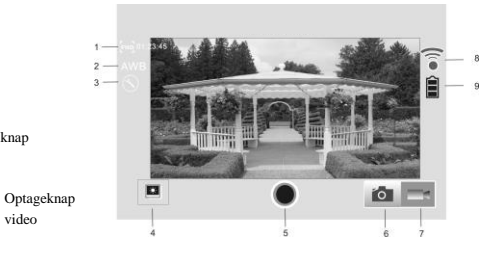

#### 1. Opløsning

- 2. Hvidbalance
- Indstillinger (Åbner menuen indstillinger)
- 4. Aktiverer afspilningsfunktionen
- 5. Udløser
- 6. Billedoptagelse
- 7. Videooptagelse
- 8. Ikon for WiFi Signal
- 9. Kameraets ikon for batteristatus

#### IOS Apps

video

1. Installér appen DENVER ACTION CAM 1 (som fås hos forhandleren eller kan hentes på

internettet) til IOS mobiltelefon eller tablet, hvorefter du på displayet vil kunne se ikon 2. Sæt et hukommelseskort i kameraet og tænd. Tryk på knappen WIFI for at oprette WIFI-forbindelse, hvorefter kameraets display viser ikonet for WIFI signal, mens den eksterne skærm viser Tilslutter WIFI.

3. Aktivér WIFI på din IOS mobiltelefon eller tablet og søg efter navnet DENVER ACT-5030W. Opret forbindelsen og vent, indtil systemet viser, at forbindelsen er blevet oprettet. Hvis det er første gang, du opretter WIFI-forbindelsen, skal du desuden indtaste koden: 1234567890.

4. Tap på programikonet for appen <sup>Austra</sup> på din IOS mobiltelefon eller tablet, hvorefter du kan se direkte transmission af billederne fra kameraet (se billedet herunder), og du har nu adgang til de

reletante handlinger og indstillinger

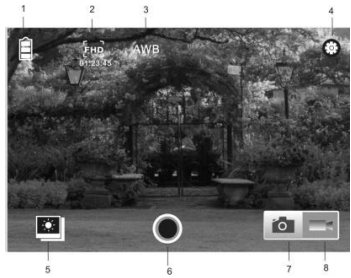

- 1. DV batteri-ikon
- 2. Video Opløsning
- 3. Hvidbalance
- 4. Setup (indtast opsætningsmenuen)
- 5. Indtast afspilningstilstand
- 6. Udløserknap tilstand
- 7. Foto Modus
- 8. Video-tilstand

## Advarsel

- Indeholder Lithium-batteri!
- Forsøg ikke at åbne tabletten!
- · Må ikke udsættes for stærk varme, vand, fugteller direkte sollys!

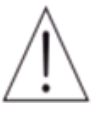

FORSIGTIG

## ALLE RETTIGHEDER RESERVERET, COPYRIGHT

**DENVER ELECTRONICS A/S** 

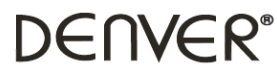

www.denver-electronics.com

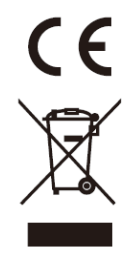

Elektrisk og elektronisk udstyr samt medfølgende batterier indeholder materialer, komponenter og stoffer, der kan være skadelige for menneskers sundhed og for miljøet, hvis affaldet (kasseret elektrisk og elektronisk udstyr og batterier) ikke håndteres korrekt.

Elektrisk og elektronisk udstyr og batterier er mærket med nedenstående overkrydsede skraldespand. Den symboliserer, at elektrisk og elektronisk udstyr og batterier er mærket med nedenskaende overkrydsede skraudespand. Den symboliserer, at elektrisk og elektronisk udstyr og batterier ikke må bortskaffes sammen med usorteret husholdningsaffald, men skal indsamles særskilt. Som slutbruger er det vigtigt, at du afleverer dine udtjente batterier til de ordninger, der er etablerede. På denne måde er du med til at sikre, at batterierne genanvendes i overensstemmelse med

lovgivningen og ikke unødigt belaster miljøet.

Alle kommuner har etableret indsamlingsordninger, hvor kasseret elektrisk og elektronisk udstyr samt bærbare batterier gratis kan afleveres af borgerne på genbrugsstationer og andre indsamlingssteder eller bliver afhentet direkte fra husholdningerne. Nærmere information kan fås hos kommunens tekniske forvaltning.

Hermed erkærer Inter Sales A/S, at dette produkt (ACT-5030W) er i overensstemmelse med de essentielle betingelser og øvrige relevante bestemmer i Direktiv 1999/5/EC. En kopi af overensstemmelseserklæringen kan rekvireres ved henvendelse til:

Inter Sales A/S Stavneagervej 22, DK-8250 Egaa Danmark/Denmark

Importør: DENVER ELECTRONICS A/S Stavneagervej 22 DK-8250 Egaa Danmark www.facebook.com/denverelectronics